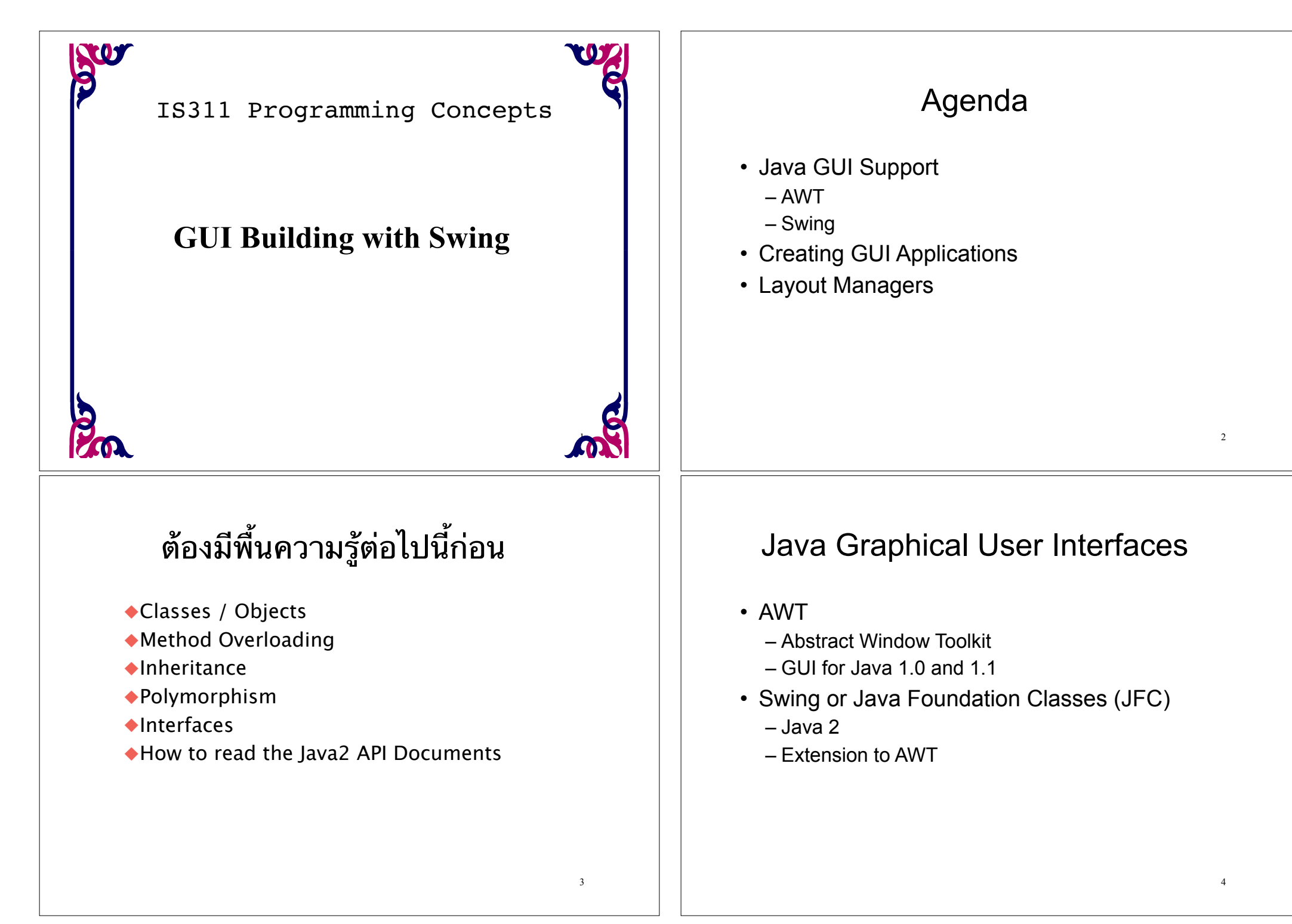

## AWT (Abstract Window Toolkit)

- Present in all Java implementations
- Described in (almost) every Java textbook
- · Adequate for many applications
- Uses the controls defined by your OS (whatever it is)
  - therefore it's "least common denominator"
- Difficult to build an attractive GUI
- import java.awt.\*;
  import java.awt.event.\*;

## Swing

- Extension to AWT
- Available with Java 2 and as an extension to Java 1.1
- Provides more advanced components than  ${}_{\rm AWT}$
- Be careful when using with Applets
  - Not all browsers support Swing

## Some AWT Components

#### Java.awt package

- Button A graphical push button
- Label Displays a single line of read only text
- Menu A single pane of a pull-down menu
- Menultem A single item within a menu
- TextField Displays a single line a text and allows user to enter and change the text
- Table Displays a list of items

## Swing Components

- Available in the javax.swing package
  - JButton
  - JLabel
  - JMenu
  - JMenuItem
  - JTextField
  - JTable
  - JSlider Simulates a slider control
  - JProgressBar Displays the progress of a time consuming operation

5

## Advantages of Swing

- Swing components are implemented with absolutely no native code

   More portable
  - Not restricted to least common denominator
- Swing buttons and labels can display images instead of, or in addition to, text
- You can easily add or change the borders drawn around most Swing components. For example, it's easy to put a box around the outside of a container or label.
- You can easily change the behavior or appearance of a Swing component by either invoking methods on it or creating a subclass of it.
- Swing components don't have to be rectangular. – Buttons, for example, can be round.

## Import Swing

- Present in all modern Java implementations (since 1.2)
- · More controls, and they are more flexible
- · Gives a choice of "look and feel" packages
- · Much easier to build an attractive GUI

```
• import javax.swing.*;
import javax.swing.event.*;
and
import java.awt.*;
import java.awt.event.*;
```

• You may not need all of these packages

# Swing Components

- Include everything from buttons to split panes to tables
- Pluggable Look and Feel Support
- Accessibility API
  - Enables assistive technologies such as screen readers and Braille displays to get information from the user interface
- · Java 2D API (Java 2 Platform only)
  - Enables developers to easily incorporate high-quality 2D graphics, text, and images in applications and in applets
- Drag and Drop Support (Java 2 Platform only)
  - Provides the ability to drag and drop between a Java application and a native application

10

## Swing vs. AWT

- Swing is built "on top of" AWT, so you need to import AWT and use a few things from it
- Swing is bigger and slower
- · Swing is more flexible and better looking
- Swing and AWT are *incompatible*--you can use either, but you can't mix them
  - ความจริงสามารถใช้ผสมกันได้ แต่ไม่ควรทำ
  - Basic controls are practically the same in both
  - AWT: Button b = new Button ("OK");
  - Swing: JButton b = new JButton("OK");
- Swing gives *far more* options for everything (buttons with pictures on them, etc.)

## To build a GUI...

- 1. Make somewhere to display things (a Container)
  - Usually you would use a  $\tt JFrame$  or a  $\tt JApplet$
- 2. Create some Components (buttons, text areas, panels, etc.)
  - It's usually best to declare Components as instance variables, and
  - Define them in your applet's init() method or in some application method
- 3. Add your Components to your display area
  - Choose a layout manager
  - Add your Components to your JFrame or JApplet according to the rules for your layout manager
- 4. Attach Listeners to your Components
  - Interacting with a Component causes an  ${\tt Event}$  to occur
  - A Listener gets a message when an interesting event occurs, and executes some code to deal with it

13

## Containers

| Container         | The superclass of containers.                                    |
|-------------------|------------------------------------------------------------------|
| JApplet<br>JFrame | Swing version of Applet<br>A top-level window with a title, menu |
|                   | bar, and borders.                                                |
| JPanel            | A container that can be embedded in other containers             |
| JWindow           | A top-level window without a title, menu bar, or borders.        |

## Container

- The Container class is an abstract subclass of Component, which has additional methods that allow other Components to be nested inside of it.
- Other Container objects can be stored inside of a Container (since they are themselves Components), which makes for a fully hierarchical containment system.
- A container can also have a layout manager that controls the visual placement of components in a container.

## **Containers** and **Components**

- A GUI is built by putting components into containers
- The job of a Container is to hold and display Components
- Some frequently used types (subclasses) of Component are JButton, JCheckbox, JLabel, JTextField, and JTextArea
- A Container is also a Component - This allows Containers to be nested
- Important Container classes are JFrame, JApplet, and JPanel
  - JFrame and JApplet both contain other containers; use getContentPane() to get to the container you want
  - You typically create and use  $\ensuremath{\mathtt{JPanels}}$  directly

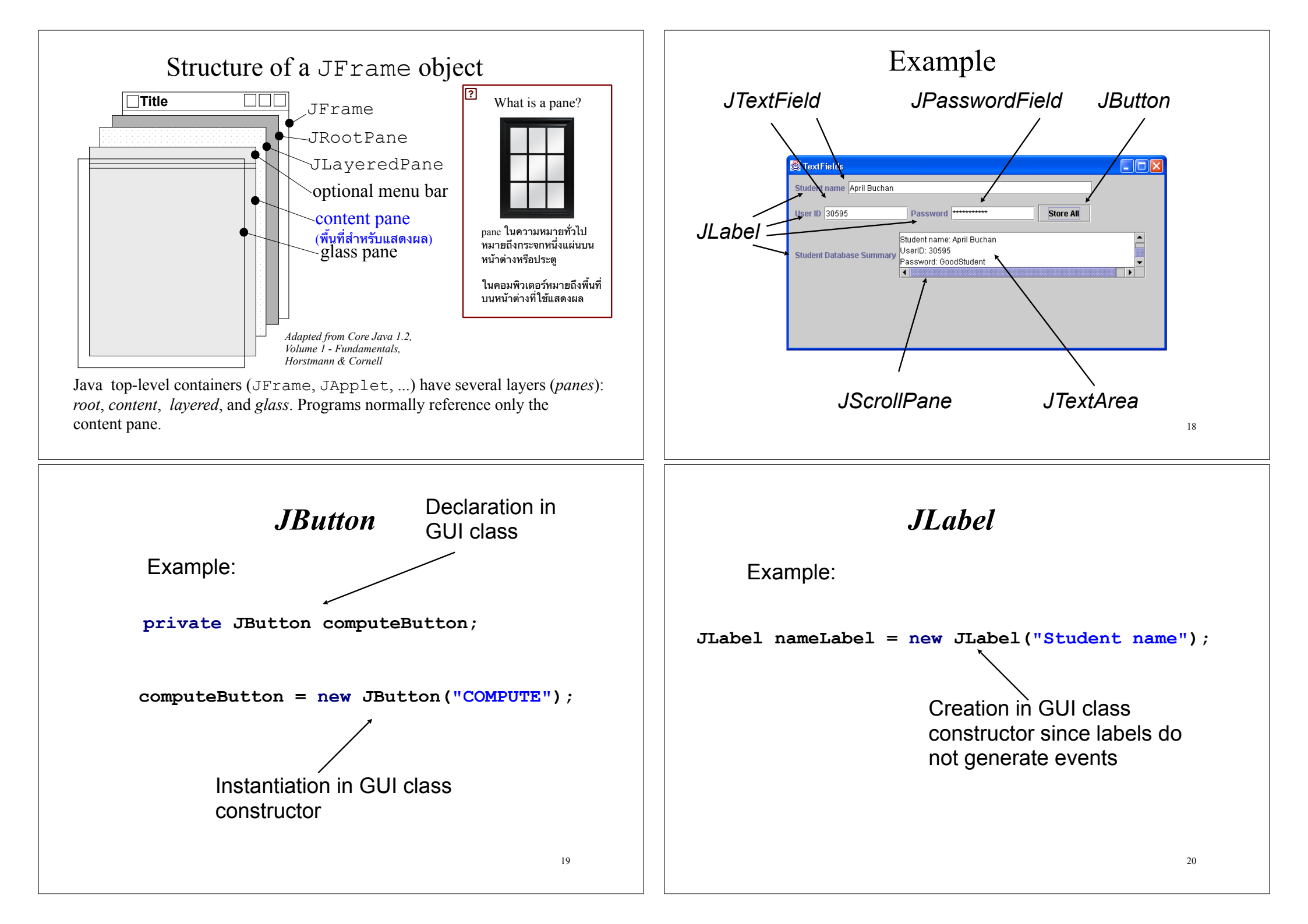

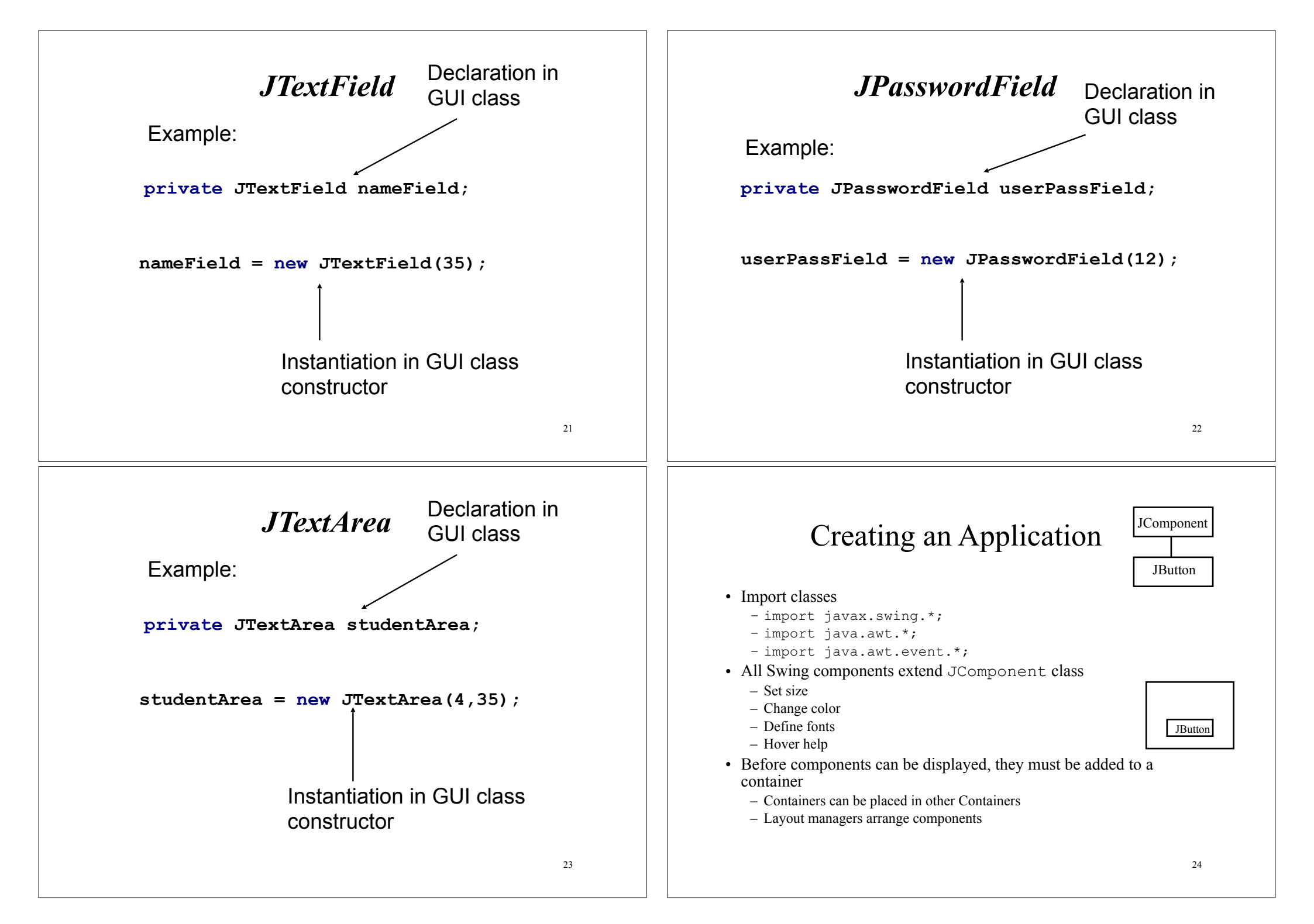

#### Creating an GUI

- Create a class that represents the GUI
  - Serves as the container
    - JApplet, JFrame, JWindow
- public class Buttons extends **JFrame** {
  - Call constructor method to handle setup
  - Set the size of the frame (in pixels)
  - Handle window closing
  - Display the frame

25

#### **Japplet Example**

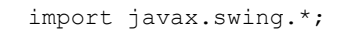

```
public class ButtonApplet extends JApplet {
   JButton abort = new JButton("Abort");
   JButton retry = new JButton("Retry");
   JButton fail = new JButton("Fail");

   public void init() {
     JPanel pane = new JPanel();
     pane.add(abort);
     pane.add(retry);
     pane.add(fail);
     setContentPane(pane);
   }
}
```

### Adding Components to a Container

- Simplest container is a panel (extend JPanel)
   JButton quit = new JButton("Quit");
   JPanel panel = new JPanel();
   panel.add(quit);
- Other containers (ie Frames, Windows, Applets)
  - Broken down into panes
  - Components are added to container's content pane

#### JFrame Examle

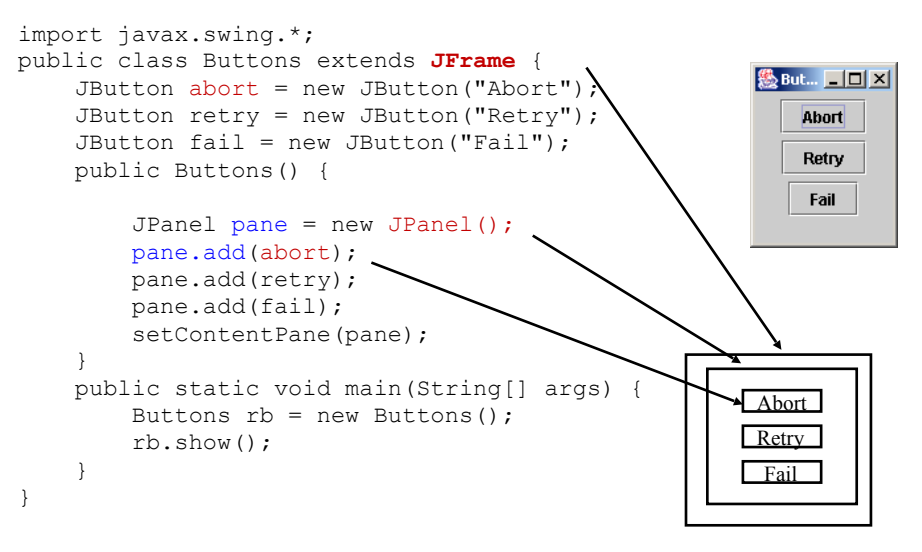

- 0 ×

Fail

Quit

## Layout Management

- Each container has a *layout manager* that directs the arrangement of its components
- Java API has many layout managers but the most three useful layout managers are:
  - border layout
  - flow layout
  - -grid layout

#### FlowLayout

The components are arranged in the container from left to right in the order in which they were added. When one row becomes filled, a new row is started.

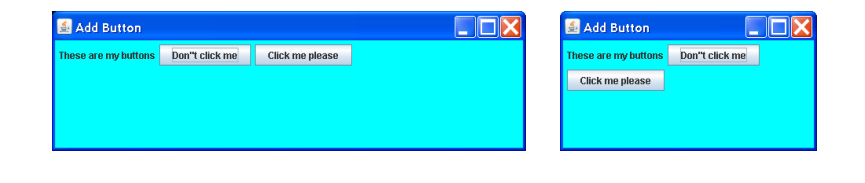

#### Layout Managers

| LayoutManager      | The interface that a layout manager must implement.       |
|--------------------|-----------------------------------------------------------|
| BorderLayout       | place components along each edge and in center            |
| CardLayout         | displays one component at a time                          |
| FlowLayout         | places components left-to-right, top-to-<br>bottom        |
| GridBagConstraints | Used to specify constraints in a GridBagLayout object.    |
| GridLayout         | places components in a rigid grid with fixed sized cells. |
| GridBagLayout      | places components in a grid with flexible sized cells.    |

#### FlowLayout Constructors

• public FlowLayout()

Constructs a new FlowLayout with a default center alignment and a default gap of five pixels for both horizontal and vertical.

• public FlowLayout(int alignment)

Constructs a new FlowLayout with a specified alignment and a default gap of five pixels for both horizontal and vertical.

• public FlowLayout (int align, int hGap, int vGap) Constructs a new FlowLayout with a specified alignment, horizontal gap, and vertical gap. The *gaps* are the distances in pixel between components.

#### GridLayout Manager

•GridLayout arranges components into a grid of rows and columns.

•You can specify the number of rows and columns, or the number of rows only and let the layout manager determine the number of columns, or the number of columns only and let the layout manager determine the number of rows.

•The cells in the grid are equal size.

•Look at the API for the add method and constructor.

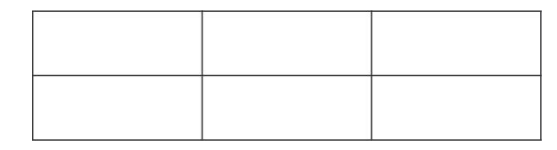

# เมท็อดสำหรับ add component ลงใน container

- public add (Component comp)
   เพิ่ม component ลงใน container ตามลำดับ
- public add (Component comp, int index)
   เพิ่ม component ลงใน container โดยระบุตำแหน่งที่
   ต้องการเพิ่ม ถ้าเป็น -1 หมายถึงต่อท้าย

## ${\tt GridLayout}\ Constructors$

 public GridLayout(int rows, int columns)

Constructs a new GridLayout with the specified number of rows and columns.

 public GridLayout(int rows, int columns, int hGap, int vGap)

Constructs a new GridLayout with the specified number of rows and columns, along with specified horizontal and vertical gaps between components.

## **Border Layout**

- A BorderLayout manager can place a component into any of five regions.
- Regions which are unused give up their space to BorderLayout.CENTER.

|                       | BorderLayout.NORTH  |                       |
|-----------------------|---------------------|-----------------------|
| BorderLayout.<br>WEST | BorderLayout.CENTER | BorderLayout.<br>EAST |
|                       | BorderLayout.SOUTH  |                       |

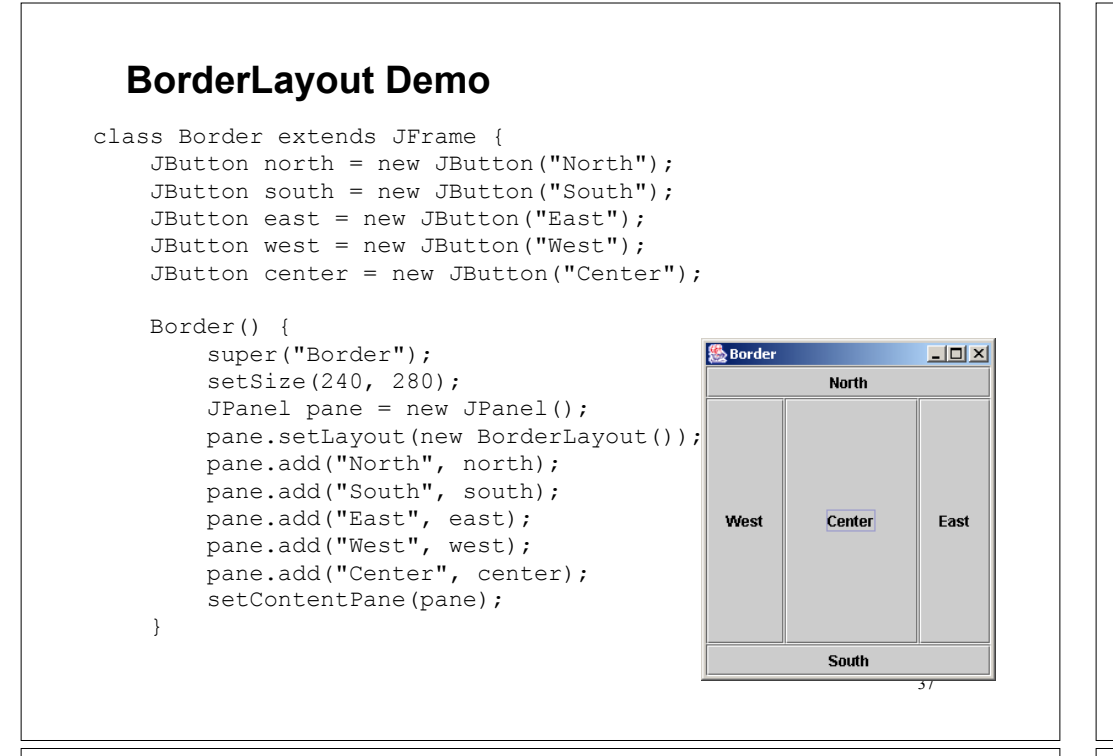

#### The BorderLayoutDemo class

```
public class BorderLayoutDemo extends JFrame {
   static DefaultTableModel dataTable = new
        DefaultTableModel();
   static JTable table = new JTable(dataTable);
   static JButton exitButton = new JButton("Exit");
   static JPanel pane = new JPanel();
   static JPanel dataPane = new JPanel();
   static JButton getButton = new JButton ("Get Data");
   static JTextField inputData = new JTextField(6);
```

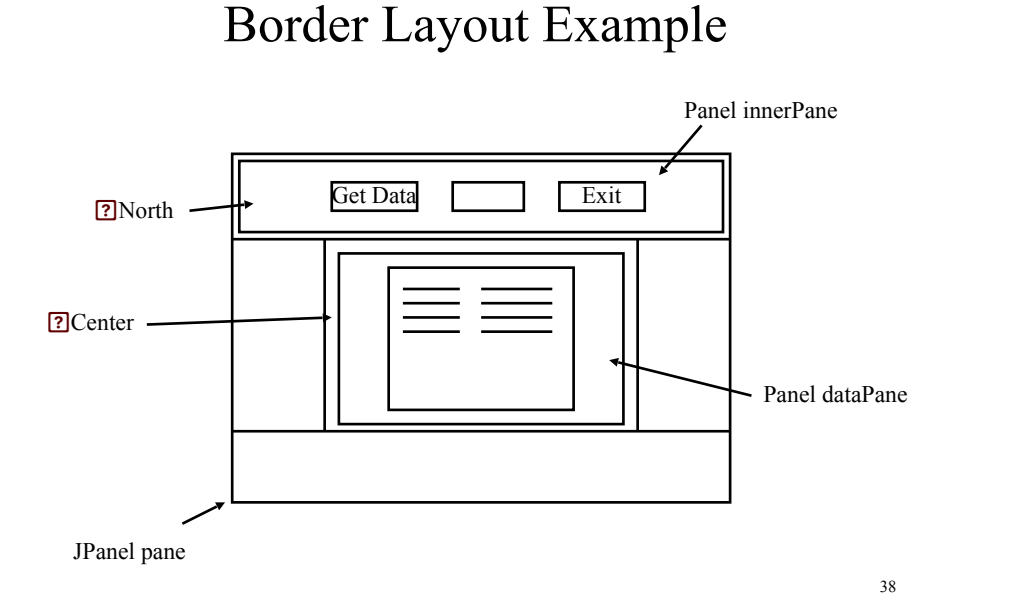

#### The BorderLayoutDemo class

```
pane.setLayout(new BorderLayout());
innerPane.add(getButton);
innerPane.add(inputData);
innerPane.add(exitButton);
pane.add("North",innerPane);
```

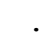

JScrollPane scrollPane = new JScrollPane(table); dataPane.add("Center",scrollPane); pane.add("Center",dataPane);

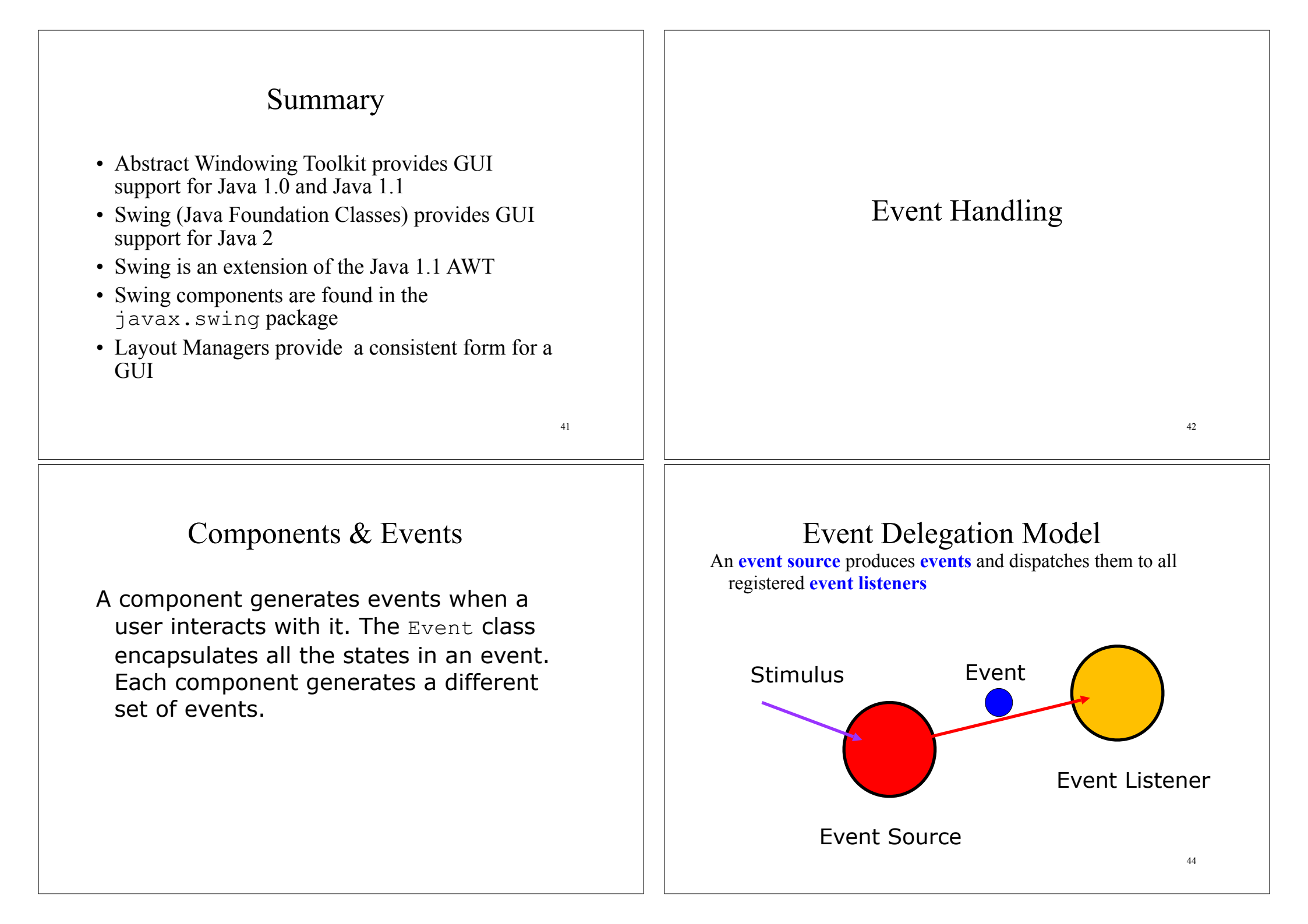

#### source & listener

- A single class can implement multiple listener interfaces
- A single listener object can register with multiple event sources
- Multiple listener objects can register with a single event source (multicast)

45

#### **GUI Events Defined by Java**

| Event Class   | Source Object  | User Action             |
|---------------|----------------|-------------------------|
| WindowEvent   | A frame        | Window opened/closed    |
| ActionEvent   | A button       | Click button            |
|               | A text field   | Press Enter             |
|               | A text area    | Press Enter             |
|               | A menu item    | Select menu item        |
|               | A combo box    | Select/deselect item    |
| ItemEvent     | A checkbox     | Select/deselect item    |
|               | A radio button | Select/deselect item    |
| ListSelection | A list box     | Select/deselect item    |
| KeyEvent      | A key          | Key pressed or released |
| MouseEvent    | A mouse        | Move or click mouse     |

#### Events

- An Event is the encapsulation of some user input delivered to the application **asynchronously**
- Events correspond to
  - Physical actions, (e.g., mouse button down, key press/release)
  - Logical events, (e.g., button press, got focus)
- The java.awt.AWTEvent is the root class of all AWT events (a subclass of java.util.EventObject)
- From any AWTEvent you can get the object that was the event source by invoking getSource()
- AWTEvent is subclassed as: ActionEvent, WindowEvent, ItemEvent, KeyEvent, MouseEvent, TextEvent, etc.

46

#### **Event Programming and Processing**

#### Programming Steps:

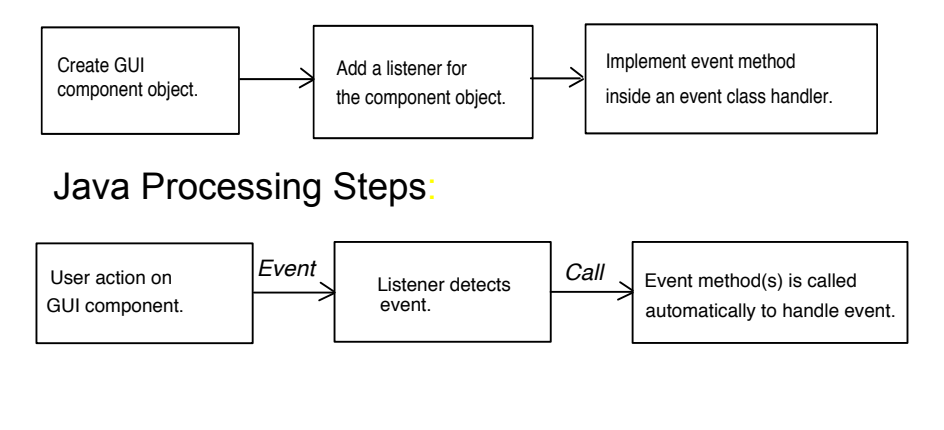

#### Event Listener Interfaces

- Event handling is achieved through the use of listener interfaces, defined in java.awt.event, e.g.
  - -ActionListener Button, MenuItem, List
  - WindowListener Window
  - ItemListener Choice, List, Checkbox
  - KeyListener Component
  - MouseListener Commponent
  - MouseMotionListener -Component
  - TextListener TextComponent

49

#### **Event Registration**

Three things must be done to receive events:

- The object's class must inherit from an *XXXListener* interface
- Each interface requires the class to **implement one or more interface (abstract) methods** that receive an event and process it
- Prior to receiving any events, an object must **register itself with the event source** by invoking its addXXXListener method

#### Event Listener Interfaces (cont.)

- Inheritors of the interface have to **implement one or more methods** in order to respond to certain types of events, e.g.
- ActionListener actionPerformed
- WindowListener windowOpen, WindowClosing, etc.

#### 50

#### Event Delivery and Decoding

- When an event occurs, the event source sends the event to the appropriate listening methods on all registered event listeners
- If necessary the listener can get the event source (getSource()) from the event
- For ActionEvents, the action command (getActionCommand()) can also be gotten
- Learn about events and event processing by implementing event listener and calling System.out.println(e) in the listening methods

#### การถอน Event Listener

An event listener may be removed from a component's list of listeners by calling a **removeXXXListener()** method, passing in the listener to be removed.

eg.,

btn.removeActionListener(al);

removes action listener al from button btn

## การจัดการ Event ด้วย subclass ของ component

class MyBtn extends Button {
 public MyBtn(String label) {
 super(label);
 enableEvents(AWTEvent.ACTION\_EVENT\_MASK);

54

#### Adding an ActionListener to the Bottons class

53

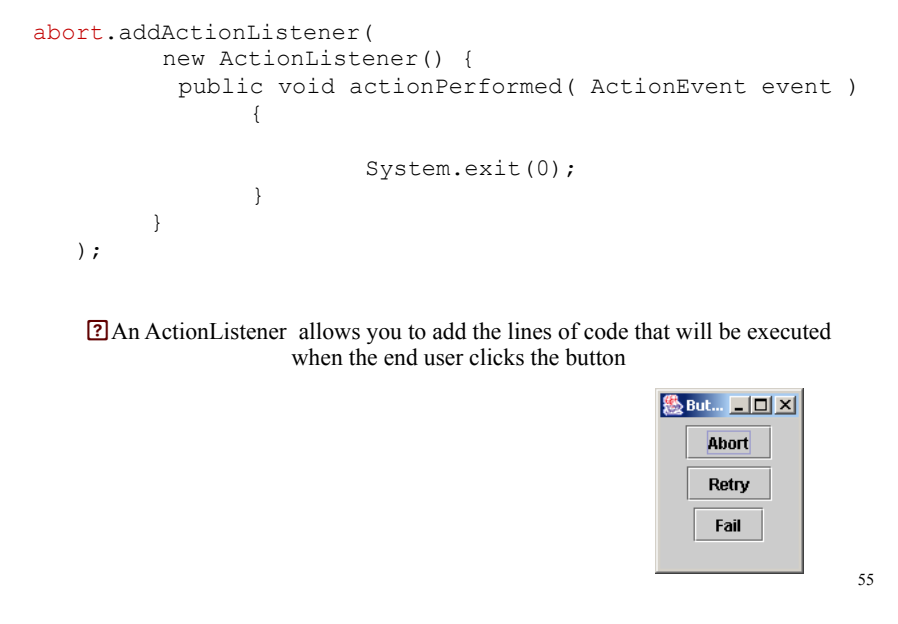

## IDE with Visual Editor

- >JBuilder (Borland ขายกิจการไปแล้ว)
- Eclipse (IBM and others) http://www.eclipse.org/
- Netbeans (Sun->Oracle) https://netbeans.org/
- IntelliJ IDEA (JetBrains) https://www.jetbrains.com/idea/

#### Eclipse Visual Editor Java - MyApp, java - Dr\Eclipse\WorkSpaces\OpenSrc - Eclipse Platform File Edit Source Refector Navigate Search Project Run Window Help 🛱 🔡 Outline × MyField.java 😽 MyApp.java X Properties ▼ × 日莽問屋 3 Jaz Q xº 0 H → S S Property Value Desings 0,0,0,0,0 Desings 0,0,0,0,0 Desings 0,0,0,0,0 Common UNAWOWN default 0,0,00,00,07 Strain 0,0,0,00,00,00 fore Delog,plan,12 fore Delog,plan,12 fore Traine1 traine Traine1 traine 300,157 Stelle MyApp >vesible true **₿**J Name Visual Editor Ok He < Outline Hierarchy 🗽 Java Beans 💥 👘 👻 🗙 🕨 This method initializes this ^ Java Beans X III v X Y this (J)XETest/MyApp.java) this (J)XETest/MyApp.java) Swindow-Vindowkidapt for windowClosing JcontentPane myField for val Greturn void / ivate void initialize() ( this.setSize(330, 157); this.setContentPane();; this.setTile("MyApp"); this.setTile("MyApp"); this.setTile("ivationer(new pave.avt.event.WindowEvent())( public void windowClosing(java.avt.event.WindowEvent()); System.exit(0); } } - }->); This method initializes jContentPane @return javax.swing.JPanel

#### Visual Programming

| "" " 💾 🖷 🔊                           |                                                                                                    | default config                  | » I 1          | 12 🗸 🕅 | £ • ⊕ •     | Search (Ctr            | +I)            |          |
|--------------------------------------|----------------------------------------------------------------------------------------------------|---------------------------------|----------------|--------|-------------|------------------------|----------------|----------|
| 40 × ∣Files ∣Se                      | Star                                                                                                    | t Page 🗙 📄 Midte                | ermTest.java × |        | • • • •     | ] Palette              | 1              | • >      |
| ∃-💩 A5102525119_RI3                  | Source Design 💭 📑 😁 🔜 🖬                                                                                                    |                                 |                |        | iabei Label | OK Button              | -              |          |
| Gource Packages                      | 0                                                                                                    | The Provide 1999                |                |        |             | Toggle Button          | Check Box      |          |
| E <default p="" pack.<=""></default> | Image: A state of the selected component of the selected component |                                 |                |        |             | Radio Button           | 8 Button Group |          |
| E G Libraries                        |                                                                                                    |                                 |                |        | 📧 Combo Box | 📑 List                 | -              |          |
|                                      | F                                                                                                    | File Edit                       |                |        |             | Text Field             | 🐄 Text Area    |          |
|                                      |                                                                                                    | 5102525119                      |                |        |             | I Scroll Bar           | 💭 Slider       |          |
|                                      |                                                                                                    | Description                     | Price          | ΟΤΥ    | Amount      | Progress Bar           |                |          |
|                                      |                                                                                                    | Acer Notebook                   | 8,900          | 2      |             | [][JFrame] - Propertie | s <b>I</b>     | • >      |
|                                      |                                                                                                    | HP MIninote<br>Microsoft Mourse | 24,000         | 1      |             | Properties             | Binding        | _        |
|                                      |                                                                                                    | File obore modeless             | 1,100          | 20     |             | Events                 | Code           |          |
| Navigator II 40 X                    |                                                                                                    | 1                               |                |        |             | Properties             |                | 2        |
| D Form MidtermTest                   |                                                                                                    | Compute TOTEL 0                 |                |        |             | defaultCloseOpera      | EXIT_ON_C 💌    | 1.       |
| 🔄 🔄 Other Components                 |                                                                                                    |                                 |                |        |             |                        |                | <u> </u> |
| IFrame]                              |                                                                                                    |                                 |                |        |             | [JFrame]               |                | •        |
|                                      | 4                                                                                                    |                                 |                |        | E F         |                        |                |          |
|                                      | Out                                                                                                    | put                             |                | ₹×     | Tasks       | ,                      |                |          |
|                                      | -                                                                                                    |                                 |                |        | -           |                        |                | _        |
|                                      |                                                                                                    |                                 |                |        |             |                        |                |          |
|                                      |                                                                                                    |                                 |                |        |             |                        |                |          |
|                                      |                                                                                                    |                                 |                |        |             |                        |                |          |
|                                      |                                                                                                    |                                 |                |        |             |                        |                |          |
|                                      |                                                                                                    |                                 |                |        |             |                        |                |          |
|                                      |                                                                                                    |                                 |                |        |             |                        |                | IN       |